## **MOJO Mobile Phone Directions** Switch Archibus 2.0 App from Training to Production

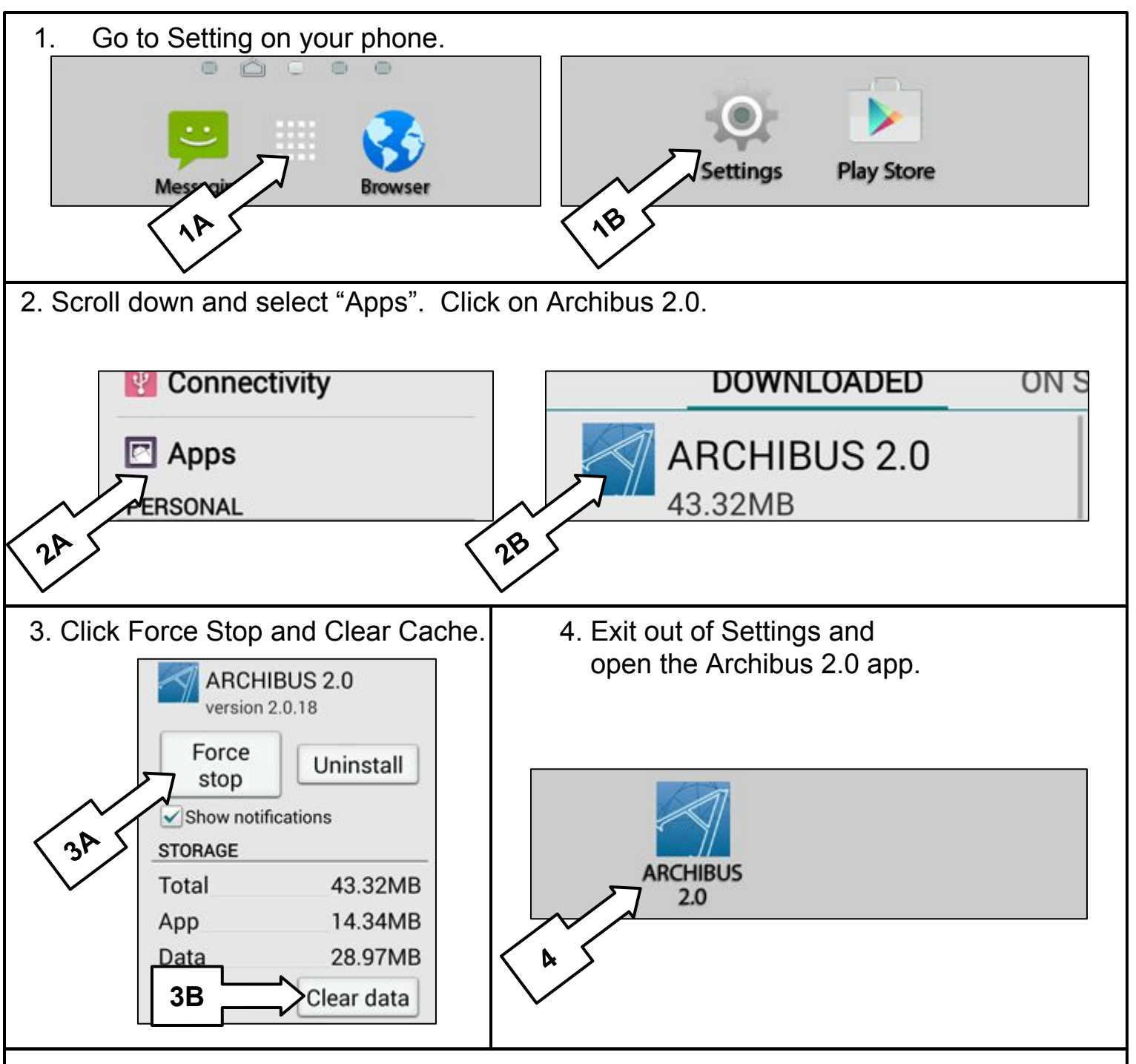

5. Fill in the following for Web Central URL. <u>https://sdp.asset-fm.com/archibus</u> Click Connect. Fill in your SDP email username and password.

Click Register Device.

| Web Cent     | ral URL *                     |   |
|--------------|-------------------------------|---|
| https://sdp. | asset-fm.com/ <u>archibus</u> |   |
|              | Connect                       | 1 |

| Passwo | ord * |  |
|--------|-------|--|
| 1 035W |       |  |